| Mac に本製品を接続する                | 72 |
|------------------------------|----|
| EMOBILE GPO2 ドライバをインストールする   | 73 |
| インストーラーが自動的に起動しない場合(Mac)     | 75 |
| インターネットに接続する                 | 75 |
| Mac から本製品を取り外す               |    |
| EMOBILE GP02 ドライバをアンインストールする | 77 |

#### Macに本製品を接続する

- 1. EM chip を取り付けた本製品の USB コネクタに USB ケーブルを接続します。
- USB ケーブルのもう一方のコネクタを Mac の USB ポートに接続します。
   Mac がデータ通信カード(本製品)を認識します。(Mac が本製品を認識するまで約 45 秒かかります。)

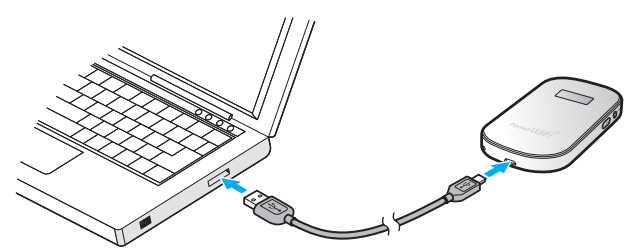

「EMOBILE GPO2」フォルダが自動的に表示されると、本製品の接続完了となります。本製品を初めて接続したときは、この後、EMOBILE GPO2ドライバのインストールを行います。73ページ「EMOBILE GPO2ドライバをインストールする」を参照してください。

注意 本製品を Mac に取り付けた状態でスリーブを行うと、正常に動作しない場合があります。 必ず本製品を取り外してから、スリーブを行ってください。また、本製品を取り付けた状態で、 再起動したり電源を入れたりすると正常に動作しない場合があります。この場合、Mac を起 動する前に本製品を取り外してください。

### EMOBILE GPO2 ドライバをインストールする

画面表示や手順は Mac OS X 10.6 を例としています。

- 注意 ・インストール中に本製品を取り外さないでください。インストールが正常に行われない、 システムがダウンするなどの異常を起こすおそれがあります。
  - 管理者権限(Administrator)でログインしてください。管理者権限の確認方法は149ページ を参照してください。
- 1. Mac の電源を入れ、OS を起動します。
- 本製品を Mac に接続します。
   デスクトップに 回(ショートカットアイコン)が表示され、「EMOBILE GPO2」フォル ダが自動的に開きます。
- 「EMOBILE GPO2 driver」をダブルクリックします。

インストール画面が表示されます。

「続ける」をクリックします。

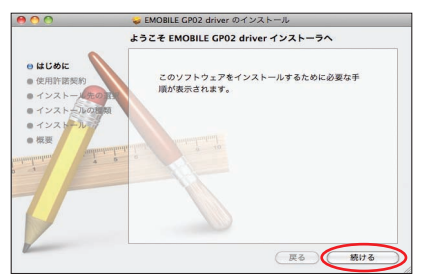

「使用許諾契約」の画面が表示されます。

5. 内容を確認し、「続ける」をクリックします。

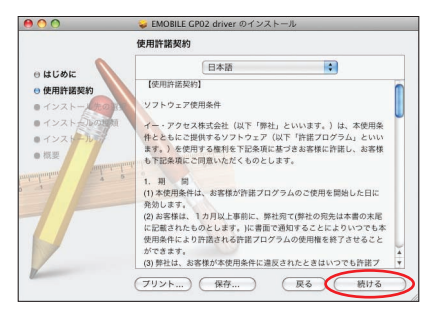

6. 「使用許諾契約」に同意する場合は、「同意する」をクリックしてください。

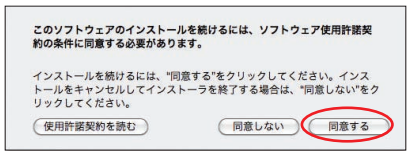

- 「インストール先の選択」の画面が表示されます。
- 7. インストールするディスクを選択して、「続ける」をクリックします。

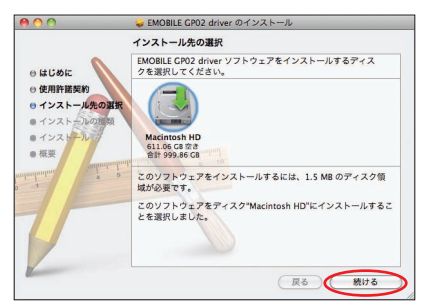

「"Macintosh HD" に標準インストール」の画面が表示されます。

- 説明
   「Macintosh HD」はお使いになっているハードディスクの名称です。お客さまによって、
   表示される名称は異なります。
- 8. 「インストール」をクリックします。

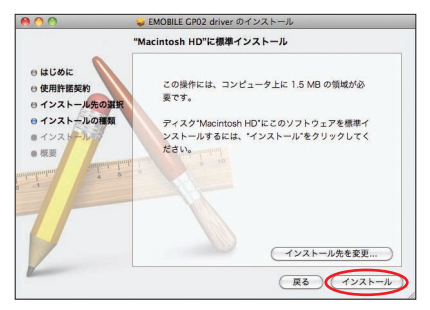

認証画面が表示されます。

74

9. お使いの Mac の名前(ユーザ名)とパスワードを入力して、「OK」をクリックします。

| $\cap$       | 入力してくた | どさい。       |
|--------------|--------|------------|
|              |        |            |
|              | 名前:    | ххххх      |
|              | パスワード: | 1          |
| ▶ 詳細な情報      | 級      |            |
| $\widehat{}$ |        | (キャンセル) OK |

「OK」をクリックすると、インストールが始まります。

10. 次の画面が表示されたら、「再起動」をクリックします。

| 00                                                                                   | 🥪 EMOBILE GP02 driver のインストール            |
|--------------------------------------------------------------------------------------|------------------------------------------|
|                                                                                      | インストールが正常に完了しました。                        |
| <ul> <li>○ はじめに</li> <li>○ 使用許諾契約</li> <li>○ インストール先の</li> <li>○ インストールの種</li> </ul> |                                          |
| ⊖ インストール<br>⊖ 概要                                                                     | インストールは成功しました。<br>ソフトウェアがインストールされました。    |
| 1                                                                                    | "再起動"をクリックして、ソフトウェアのインストールを<br>終了してください。 |
|                                                                                      | 戻る 再起勤                                   |

Mac が再起動したら、インストールが完了です。

#### インストーラーが自動的に起動しない場合(Mac)

ご利用 Mac の環境によっては「EMOBILE GPO2」フォルダが自動的に開かないことがあります。その場合は、下記の手順にてお試しください。

※まず、Macの電源を入れ、本製品を接続した状態にしてください。

- 1. 🗳 をクリックして、Finder の画面を表示させます。
- 「デバイス」→「EMOBILE GP02」をクリックします。
- 3. 「EMOBILE GPO2 driver」をダブルクリックします。

#### インターネットに接続する

#### 1. 本製品の電源ボタン(①/WiFi)を約5秒押して電源を入れます。

無線LAN機能がオンになり (加加)が表示されます。また、インターネット接続モードが[オート]に設定されている場合は、接続状態を示すアニメーションが表示され、接続に成功すると 🕐 が表示されます。

- お買い上げ時はインターネット接続モード(95ページ)が「オート」に設定されています。画面左下に M が表示されている場合は、57ページ「インターネットに接続する(インターネット接続モードが「マニュアル」の場合)」を参照してください。
- インターネット接続モードが「オート」の場合、特にGPO2設定ツールでの設定は不 要です。そのままインターネットに接続できます。SafariなどWebブラウザを起動 させ、確認してください。
- 説明 ・GPO2 設定ツール画面から接続/切断の操作を行うこともできます。詳しくは、88ページ「イ ンターネットの接続/切断をする(接続)」を参照してください。
  - インターネット接続モードを「マニュアル」に変更するには、GPO2 設定ツール画面から「マニュアル」を選択してください。詳細は 95 ページ「接続モード設定」を参照してください。
  - 接続先 APN の選択は、GPO2 設定ツール画面から行います。95ページ「接続モード設定」
     を参照してください。本体のみの操作では、APN を切り替えることはできません。

#### Macから本製品を取り外す

76

本製品を Mac から取り外すときは、次の方法で行ってください。無理に取り外すと、故障の 原因となります。また、microSD カードに保存されているファイルが破損するおそれがあり ます。

注意 データ通信中は本製品を取り外さないでください。

- 1. <u>
  </u>
  をクリックして、Finderの画面を表示させます。
- ÉMOBILE GPO2」の取り出しアイコン( ▲)をクリックします。
  - デスクトップの「EMOBILE GPO2」アイコンをゴミ箱へドラッグしても取り出せます。

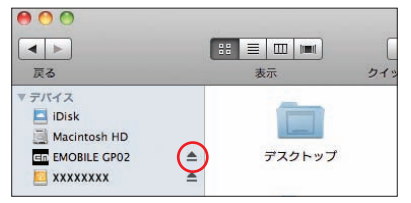

注意 USB マスストレージモードで microSD カードが取り付けられている場合は先にカードの 取り出しアイコン (▲)をクリックしてから「EMOBILE GPO2」の取り出しアイコン (▲)をクリックして取り出してください。

Mac から USB ケーブルを取り外します。

4. 本製品から USB ケーブルを取り外します。

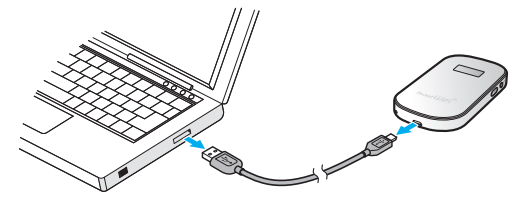

### EMOBILE GPO2 ドライバをアンインストールする

- 1. アプリケーションの画面を表示させます。
- 2. 「EMOBILE GPO2 Uninstall」アイコンをダブルクリックします。

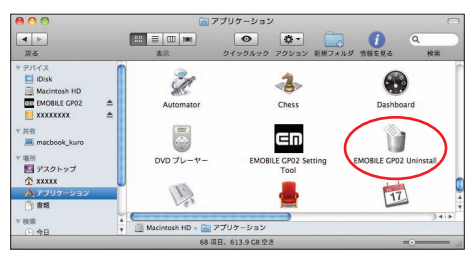

3. 次の画面が表示されたら「OK」をクリックします。

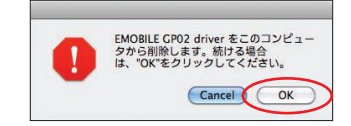

認証画面が表示されます。

4. お使いの Mac の名前(ユーザ名)とパスワードを入力して、「OK」をクリックします。

| は、パフ           | ワードを入力してください。 |
|----------------|---------------|
|                |               |
| 名              | 前: xxxxx      |
| パスワー           | F :           |
| 日本 第四 大口 小田 白田 |               |

「OK」をクリックすると、アンインストールが始まります。 5. 次の画面が表示されたら、「OK」をクリックします。

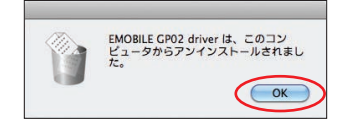

アンインストールが完了です。

78